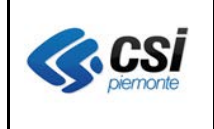

V 1.0 Pag. <u>1</u> di 4

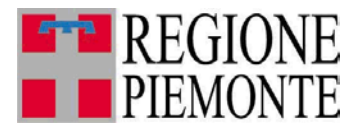

# Applicativi regionali centralizzati per la Sanità

**OPESSAN** 

Archivio regionale degli Operatori del Sistema Sanitario della Regione Piemonte

Note alla versione 7.4.0 ottobre 2013

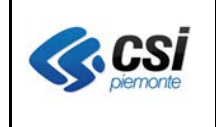

#### OPESSAN ARICHIVIO DEGLI OPERATORI DEL SISTEMA SANITARIO REGIONALE V. 2.4.1

## INDICE

| 1 | SCOPO DEL DOCUMENTO                                        | 3 |
|---|------------------------------------------------------------|---|
| 2 | Situazione TS                                              | 3 |
| 3 | Opessan convenzionati – integrazione con sistema TS        | 4 |
| 4 | Opessan convenzionati – rapporti di lavoro con data futura | 4 |

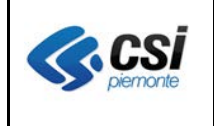

## 1 SCOPO DEL DOCUMENTO

Il documento riporta gli aggiornamenti apportati all'applicativo OPESSAN compresi nella versione 7.4.0.

## 2 Situazione TS

**Percorso :** *Home page – Gestione Operatori Sanitari Convenzionati – ricerca – visualizza – situazione TS* 

Nella pagina di visualizzazione del dettaglio di un operatore convenzionato è stata aggiunta la possibilità di visualizzare la situazione del medico nel sistema TS del MEF, attivando il tab "**Situazione TS**" in alto a destra. Il tab è proposto solo nella pagina di visualizzazione.

| GESTIONE OPERATORI DEL SERVIZIO SANITARIO NAZIONALE |                    |           |            |              |                         |                                    |   |               |  |  |  |
|-----------------------------------------------------|--------------------|-----------|------------|--------------|-------------------------|------------------------------------|---|---------------|--|--|--|
| anagrafica                                          | rapporto di lavoro | massimali | ambulatori | aggregazioni | ambulatori aggregazioni | posizione accademica professiona e |   | Situazione TS |  |  |  |
|                                                     |                    |           |            |              |                         |                                    | - | $\sim$        |  |  |  |

Con l'attivazione del tab "situazione TS" è proposta la pagina che segue.

| SESTIONE OPERATORI DEL SERVIZIO SANITARIO NAZIONALE |                                                      |           |            |              |                         |                                   |                 |                                        |  |
|-----------------------------------------------------|------------------------------------------------------|-----------|------------|--------------|-------------------------|-----------------------------------|-----------------|----------------------------------------|--|
| anagrafica                                          | rapporto di lavoro                                   | massimali | ambulatori | aggregazioni | ambulatori aggregazioni | posizione accademica professional | e Situazione TS |                                        |  |
| Cognome                                             | BAIO                                                 |           |            | Non          | ne ADELE                |                                   | Codice fiscale  | X0000000000000000000000000000000000000 |  |
| TS : Anagraf                                        | fica                                                 |           |            |              |                         |                                   |                 |                                        |  |
| Cognome                                             |                                                      |           |            |              | X00000000000            |                                   |                 |                                        |  |
| Nome                                                |                                                      |           |            |              | ADELE                   |                                   |                 |                                        |  |
| Luogo di na                                         | Luogo di nascita AGLIANA                             |           |            |              |                         |                                   |                 |                                        |  |
| Data di nas                                         | Data di nascita                                      |           |            |              |                         |                                   |                 |                                        |  |
| Codice Fisc                                         | Codice Fiscale x000000000000000000000000000000000000 |           |            |              |                         |                                   |                 |                                        |  |
| Data del De                                         | Data del Decesso                                     |           |            |              |                         |                                   |                 |                                        |  |
| TS: Elenco P                                        | TS: Elenco Posizioni Medico                          |           |            |              |                         |                                   |                 |                                        |  |
| Data inizio                                         | Data inizio Validità Data fine Validit               |           |            |              |                         | Q                                 | ialifica        |                                        |  |
| 23/01/2011                                          | 23/01/2011 31/12/9999                                |           |            |              |                         | G - GUARDIA MEDICA                |                 |                                        |  |
| < torna alla pa                                     |                                                      |           |            |              |                         |                                   |                 |                                        |  |

Si coglie l'occasione per ricordare che, nell'ambito del Sistema di monitoraggio della spesa sanitaria nazionale, assume sempre più rilevanza mantenere un costante allineamento delle anagrafiche assistiti (AURA) – medici (OpeSSan) regionali con le corrispettive banche dati nazionali. In particolare, la banca dati nazionale dei medici prescrittori è quella che, alimentata dal Registro Unico dei Ricettari (RUR) e da OpeSSan, sarà di riferimento per la corretta erogazione delle Ricette Elettroniche per la Regione Piemonte.

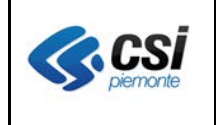

#### OPESSAN ARICHIVIO DEGLI OPERATORI DEL SISTEMA SANITARIO REGIONALE V. 2.4.1

#### Nel caso in cui, l'attivazione della situazione TS sia preclusa a causa del messaggio che segue:

| GESTIONE OPERATORI DEL SERVIZIO SANITARIO NAZIONALE                            |                                                                             |           |            |              |                         |                                    |               |  |  |  |
|--------------------------------------------------------------------------------|-----------------------------------------------------------------------------|-----------|------------|--------------|-------------------------|------------------------------------|---------------|--|--|--|
| anagrafica                                                                     | rapporto di lavoro                                                          | massimali | ambulatori | aggregazioni | ambulatori aggregazioni | posizione accademica professionale | Situazione TS |  |  |  |
| Cognome                                                                        | Cognome BAIO Nome ADELE Codice fiscale xxxxxxxxxxxxxxxxxxxxxxxxxxxxxxxxxxxx |           |            |              |                         |                                    |               |  |  |  |
| Attenzione!<br>Operazione non valida                                           |                                                                             |           |            |              |                         |                                    |               |  |  |  |
| Elenco messaggi di errori                                                      |                                                                             |           |            |              |                         |                                    |               |  |  |  |
| GE83 L'utente richiedente il servizio non esiste nel sistema di autorizzazioni |                                                                             |           |            |              |                         |                                    |               |  |  |  |
| ✓ torna alla pagina dei risultati                                              |                                                                             |           |            |              |                         |                                    |               |  |  |  |

è possibile rivolgersi all'amministratore della sicurezza dell'ASL di riferimento per richiedere l'autorizzazione all'utilizzo del "web service di ricerca medico" del sistema TS, o in alternativa, si può effettuare la medesima richiesta al servizio di assistenza del CSI-Piemonte.

Ricordiamo i consueti riferimenti dell'assistenza

#### ASSISTENZA TECNICA

Informazioni e Assistenza dal lunedi al venerdi dalle 8.00 alle 17.00 - tel. 011 3168050 - fax 011 3169191 <u>E-mail: sanita.regione@csi.it</u>

### 3 Opessan convenzionati – integrazione con sistema TS

**Percorso :** Home page – Gestione Operatori Sanitari Convenzionati – ricerca – inserisci **Percorso :** Home page – Gestione Operatori Sanitari Convenzionati – ricerca – modifica

Le pagine di inserimento e modifica rapporto di lavoro di un medico convenzionato sono rimaste inalterate.

Si pone l'attenzione sul fatto che, con il rilascio di questa versione, l'operazione d'inserimento o modifica di un rapporto di lavoro in OpeSSan è contestualmente trasmessa al Sistema TS del MEF ed è registrata in OpeSSan solo a seguito di approvazione del Sistema TS del MEF, altrimenti viene visualizzato il messaggio di rifiuto previsto dal Sistema TS del MEF.

## 4 Opessan convenzionati – rapporti di lavoro con data futura

**Percorso :** Home page – Gestione Operatori Sanitari Convenzionati – ricerca – inserisci **Percorso :** Home page – Gestione Operatori Sanitari Convenzionati – ricerca – modifica

Le pagine di inserimento e modifica rapporto di lavoro di un medico convenzionato sono rimaste inalterate.

Si pone l'attenzione sul fatto che, con il rilascio di questa versione, è prevista la possibilità di specificare una data fine convenzione futura e nel contempo aprire un nuovo rapporto di lavoro con data inizio successiva all'ultima chiusura.